Reporting Returned to Work Retirees

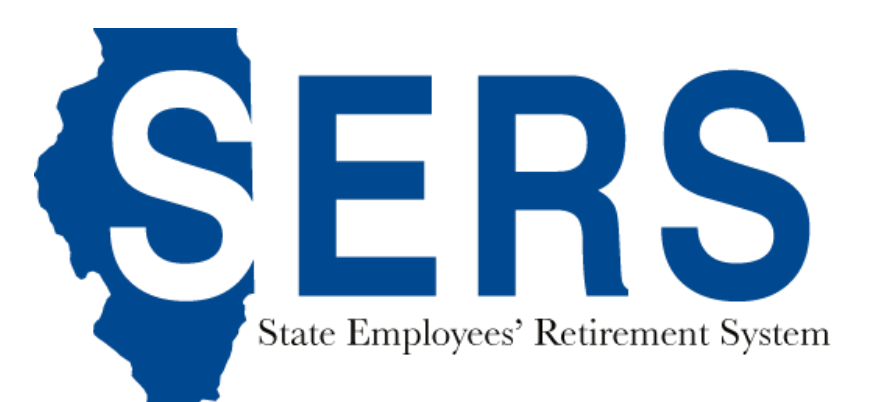

## Reporting Returned to Work Retirees

## Select the "Returned to Work Retirees" category

**Employer Dashboard** 

Employer Reports

- 💕 You have 💿 Notifications 💿 Unread
- 🐼 You have 🔞 Payroll Deductions 🔟 Payroll Setup 💿 Lump Sum Setup 🚯 Upcoming Payoff 🕕 Payment Completed
- You have **86 Employer Statements 23** Pending **63** Completed
- You have 355 Service Purchase Estimate Requests 275 New 8 Pending 72 Completed 3
- You have 492 Tier Determination Requests 7 Pending 485 Completed 3
- You have 3 2025 Returned to Work Retirees 3 Current 1 Overdue

You have 45 - cmployees on Disability 108 Reported back to work

|                       |          | Retu       | rned to Wo  | ork Retire | es                   |                       |
|-----------------------|----------|------------|-------------|------------|----------------------|-----------------------|
| Calendar Year:        | 2025     | ~          |             |            |                      | Add New Retiree       |
| Show 10 💙 entries     |          |            |             |            | Search               | 1:                    |
|                       |          |            | TOTAL REPOI | RTED DAYS  | _                    |                       |
| RETIREE NAME          | SYSTEM   | LAST 4 SSN | AGENCY      | TOTAL      | CERTIFICATION STATUS | MANAGE RETIREE        |
| Human Services, Depar | tment of |            |             |            |                      |                       |
|                       | SERS     |            | 10          | 10         | Current              | <u>Manage Retiree</u> |
|                       | SERS     |            | 36          | 36         | Current              | Manage Retiree        |
|                       | SERS     |            | 11          | 11         | Current              | Manage Retiree        |
|                       | SERS     |            | 49          | 49         | Current              | Manage Retiree        |
|                       | SERS     |            | 7           | 7          | Current              | Manage Retiree        |

The Returned to Work Retirees List displays the returned to work retirees for your agencies. You can change the calendar year by choosing from the dropdown menu in the left-hand corner. You can add new retirees by clicking the blue button in the upper right-hand corner labelled "Add New Retiree." Retirees are listed by Retiree Name, SSN, Agency Reported Days Worked, Total Reported Work Days, and Certification Status.

|                       |           | Retu       | irned to Wo | ork Retire | es                   |                       |
|-----------------------|-----------|------------|-------------|------------|----------------------|-----------------------|
| Calendar Year:        | 2025      | ~          |             |            |                      | Add New Retiree       |
| show 10 💙 entries     |           |            |             |            | Searc                | n:                    |
|                       |           |            | TOTAL REPO  | RTED DAYS  | _                    |                       |
| RETIREE NAME          | SYSTEM    | LAST 4 SSN | AGENCY      | TOTAL      | CERTIFICATION STATUS | MANAGE RETIREE        |
| Human Services, Depar | rtment of |            |             |            |                      |                       |
|                       | SERS      |            | 10          | 10         | Current              | <u>Manage Retiree</u> |
|                       | SERS      |            | 36          | 36         | Current              | Manage Retiree        |
|                       | SERS      |            | 11          | 11         | Current              | Manage Retiree        |
|                       | SERS      |            | 49          | 49         | Current              | Manage Retiree        |
|                       | SERS      |            | 7           | 7          | Current              | Manage Retiree        |

Warning icons will appear next to retirees' reported days worked to alert you as they approach the maximum 75 days per calendar year. A yellow icon will appear when the member's total worked days have reached or exceeded 60 days, and a red icon will appear when the member's total worked days exceeds 70 days. "All Retirees (currently Retired or ERI Buy & Quit Participant), Alternative Retirement Cancellation Payment Participants (ARCP), or Contingent Lump Sum Incentive Payment Participants (CLSIP) that have returned to nonpermanent employment on a 75-Day contract need to be reported under the Returned to Work Retirees Task for each calendar year (January 1st through December 31).

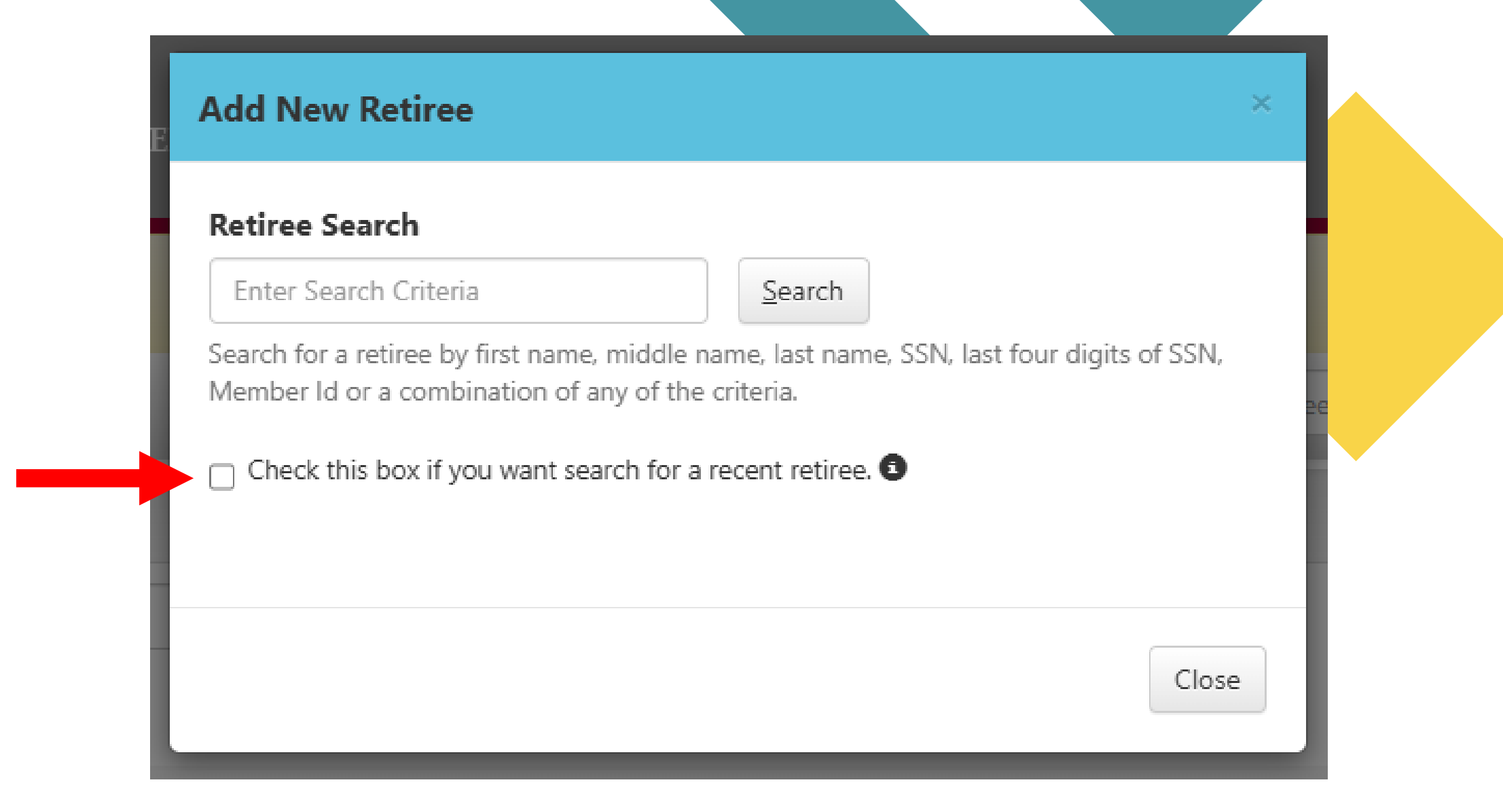

You can also search for recent retirees, members who have retired within the last 6-8 weeks, but only using their full 9-digit SSN or Member ID.

## **Returned to Work Retirees**

|                       |             |              |                    |                  |              | RETURN TO RETIREE LISTING |  |
|-----------------------|-------------|--------------|--------------------|------------------|--------------|---------------------------|--|
| Pay Period            | Days Worked | Certified By | Certification Date | Status           | Report Dates | Certification             |  |
| 1/1/2025 - 1/15/2025  | 6           |              |                    | <u>Certified</u> |              | Add Adjustment            |  |
| 1/16/2025 - 1/31/2025 | 8           |              | 2/4/2025           | <u>Certified</u> |              | Add Adjustment            |  |
| 2/1/2025 - 2/15/2025  | 6           |              | 2/19/2025          | <u>Certified</u> |              | Add Adjustment            |  |
| 2/16/2025 - 2/28/2025 | 8           |              | 3/4/2025           | <u>Certified</u> |              | Add Adjustment            |  |
| 3/1/2025 - 3/15/2025  | 8           |              | 3/18/2025          | <u>Certified</u> |              | Add Adjustment            |  |

You can access the specific details of your Returned to Work retirees' records by clicking on their name in the Returned to Work Retiree listing. These details are listed by pay period; each pay period includes the reported days worked and certification information. You can report dates, certify pay periods, and add adjustments to certified pay periods.

Note that the **Add Adjustment** and **Certify Pay Period** commands will be disabled if it is currently past the record's cutoff date, February 15th of the year following this record's calendar year.

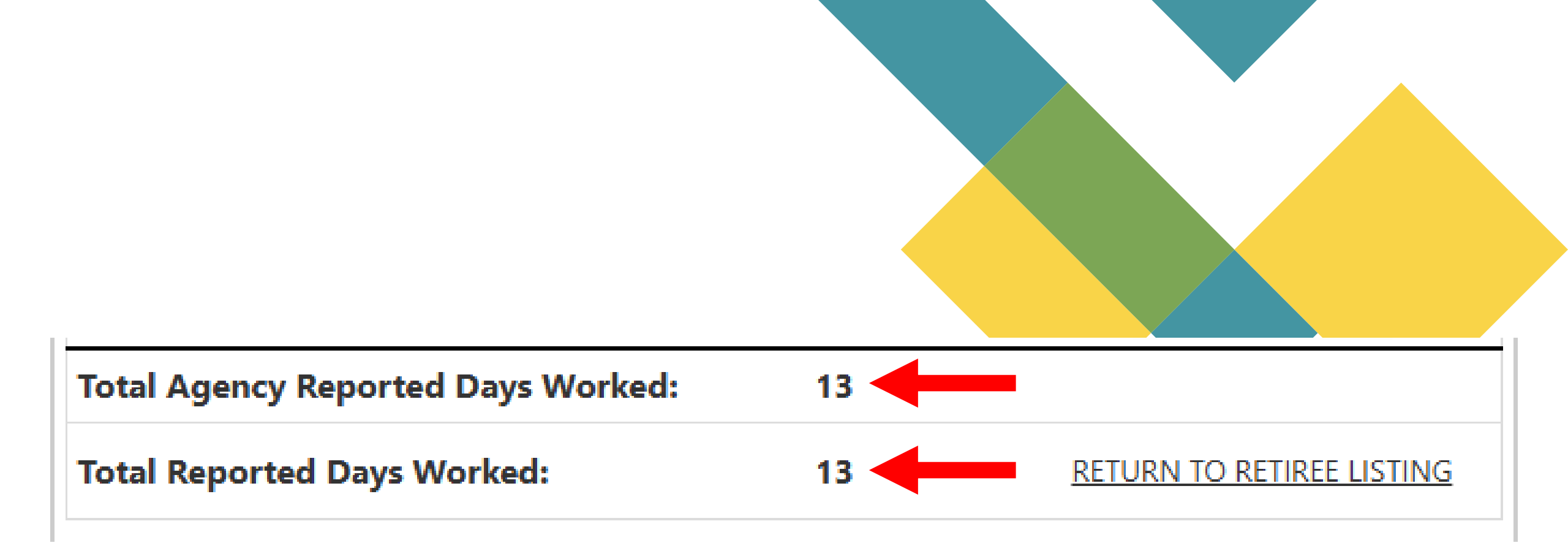

Additionally, the total days worked reported in this agency and the retiree's total reported days worked will be displayed at the end of the listing.

Each pay period for the retiree should be certified once the reported days worked for that pay period have been entered. The Certified Pay Period View will display the read-only version of the reported work days.

The deadline for certifying pay periods is up to February 15th of the next calendar year. Please review work days entered, and certify the pay period.

You can view the details of a certified pay period at any time from the pay period listing by clicking the "Certified" status for the pay period.

| ertification for Pay Period 11/16/2025 - 11/30/2025 |    |
|-----------------------------------------------------|----|
|                                                     |    |
| Sunday, November 16, 2025                           |    |
| Monday, November 17, 2025                           |    |
| Tuesday, November 18, 2025                          |    |
| Wednesday, November 19, 2025                        |    |
| Thursday, November 20, 2025                         |    |
| Friday, November 21, 2025                           |    |
| Saturday, November 22, 2025                         |    |
| Sunday, November 23, 2025                           |    |
| Monday, November 24, 2025                           |    |
| Tuesday, November 25, 2025                          |    |
| Wednesday, November 26, 2025                        |    |
| Thursday, November 27, 2025 💿                       |    |
| Friday, November 28, 2025 🕄                         |    |
| Saturday, November 29, 2025                         |    |
| Sunday, November 30, 2025                           |    |
| Total Selected for Pay Period:                      | 0  |
| Total Agency Reported Days Worked:                  | 13 |
| Total Reported Days Worked:                         | 13 |

Close

Returning to the Retirees List, selecting the **Manage Retiree** option next to each retiree record will open a pop-up providing more details on the retiree and further actions to take.

If the retiree is finished working for the calendar year, the **Certify All Pay Periods** command will allow you to certify all the retirees' pay periods, with days entered, for the calendar year.

## Manage Returned to Work Retiree Calendar Year 2025 Employer Human Services, Department of Birth Date Member Status Retired Employment Start Date 1/31/2025 Certify All Pay Periods Certify All Pay Periods Delete Retiree Delete Retiree Close